# GUIDE D'UTILISATION DU CATALOGUE DES PNEUS MULTIMARQUES

Trouvez le catalogue de pneus sur Service Box: *Reparateur Independant:* http://public.servicebox-parts.com *Reparateur Agréé:* https://servicebox.mpsa.com

# DISTRIBUTION

| Pneumatiques multimarque                                                   | es |     |                                |                               |       |                                      |        |              |             |       |                         |               |                  |                 |               |               |        |                                                        |              |   |
|----------------------------------------------------------------------------|----|-----|--------------------------------|-------------------------------|-------|--------------------------------------|--------|--------------|-------------|-------|-------------------------|---------------|------------------|-----------------|---------------|---------------|--------|--------------------------------------------------------|--------------|---|
|                                                                            |    |     |                                |                               | Real  | erohe :                              | ۲      | DIMENSIONS C | RÉFÉRENCE   | / EAN |                         |               |                  |                 | ок            |               |        |                                                        | Ma sélection |   |
| Ajouter sux Favoric                                                        | -  |     | LARGEUR<br>205<br>CHARGE<br>91 | () HAUT<br>SS<br>() VITE<br>V | EUR   | () DIAMÈTRE<br>V 16<br>()<br>V 155   | R16 o. | ()<br>V      | •           | ÷     | Pneu été /<br>Pneu hive | Toutes salson | ٤                | Runf            | ut            |               |        |                                                        |              |   |
| M BRIGGESTONE<br>CONTINENTAL<br>Dunilop<br>Gooddyear<br>Mankook<br>Mankook | *  | 50  | ✓ enregistrem                  | ents par page                 |       |                                      |        |              |             |       | Pheus tou               | BE EBICONE    |                  |                 | 9             | ⊠ Afficher co | de EAN |                                                        |              |   |
|                                                                            | *  | ٥Ţ۵ | MARQUE                         | RÉFÉRENCE                     | ٥     | DÉ SIGNATION                         | түре   |              | RFORMANCE   |       | PRIX HT                 | PRIX TTC      | CENTRAL<br>BTOCK | STOCK<br>PLAQUE | REMISE CLIENT | PRIX D'ACHAT  |        | 1.000                                                  | Pose         | ¥ |
| Ø FIRESTONE<br>Ø FULDA                                                     |    | Ø   | MICHELIN                       | 1636325280<br>3528707773869   | ×     | PRIMACY 4<br>205/55 R16 91V          | ×      | 8 🔼 🕄        | 58 🖶        |       | 92.50                   | 111.00        | DFS              | 20+             |               | (1            | Ä      | 2 pneus                                                | пс           | X |
| ☑ GT RADIAL<br>☑ KLEBER                                                    |    | Ø   | GOODYEAR                       | GOO528503<br>5452000655622    | 0     | EFFIGR IP PERF<br>205/55 R16 91V     | Ř      | B \Lambda 🧃  | 58 🖶        |       | 87.50                   | 105.00        | <b>9</b> 00      | 20+             |               | 0             | Ä      | 4 pneus                                                | TTC          | Ä |
| ⊠ UNIROYAL<br>⊠ BUDGET                                                     |    |     | EUROREPAR                      | 1623289280<br>8808563445298   | $\ge$ | EUROREPAR RELIANCE<br>205/55 R16-91V |        | B 🕞 🕸        | 70 🖶        |       | 50.11                   | 60.00         | <b>9</b> 00      | 20+             |               | 0             | Ä      | Liste des défauts à neuf<br>Liste des défauts en usage | dient        |   |
| ⊠ EUROREPAR<br>⊠ BARUM                                                     | *  |     | MICHELIN                       | 1608567880<br>3528704123940   | 0     | PRIMACY 3<br>205/55 R16 91V          | 2      | B 🖪 🕅        | 69 <b>e</b> |       | 92.50                   | 111.00        | DFS              | 13              |               | 0             | Ä      | I (                                                    |              |   |
| ☑ FORMULA<br>☑ KORMORAN                                                    | *  |     | FIRESTONE                      | FIR9649<br>3286340964913      | ×     | ROADHAWK<br>205/55 R16 91V           |        | 8 🔼 🔞        | 70 🖶        |       | 84.50                   | 101.41        | ອວວ              | 10              |               | 0             | Ä      |                                                        |              |   |
| SAVA<br>SEIBERLING                                                         |    |     | DUNLOP                         | DUN528523<br>3188640619256    | 0     | BLURESPONSE<br>205/55 R16 91V        | 2      | B 🖪 🕸        | 58 🖨        |       | 87.50                   | 105.00        | <b>9</b> 00      | 4               |               | 0             | Ä      |                                                        |              |   |
|                                                                            |    |     | BIUDGESTONE                    | BRI10164<br>3286341016413     | ×     | T005<br>205/55 R16 91V               |        | B 🖪 🕴        | 71 🖶        |       | 110.00                  | 132.00        | <b>e</b> 00      | 2               |               | 0             | Ä      |                                                        |              |   |
| V 7.0.0                                                                    |    |     | SAVA                           | SAV543226<br>5452000707512    | ×     | INTENSA HP<br>205/55 R16 91V         |        | 8 D 1        | 57 🖶        |       | 59.0D                   | 70.80         | <b>e</b>         | 2               |               | (1)           | Ä      |                                                        |              |   |

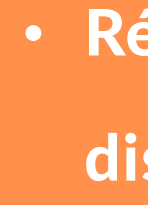

- disponible en stock du distributeur et stock central
- Comparatif jusqu'à trois différents types de
- Sélection de pneus par filtre "Run flat"

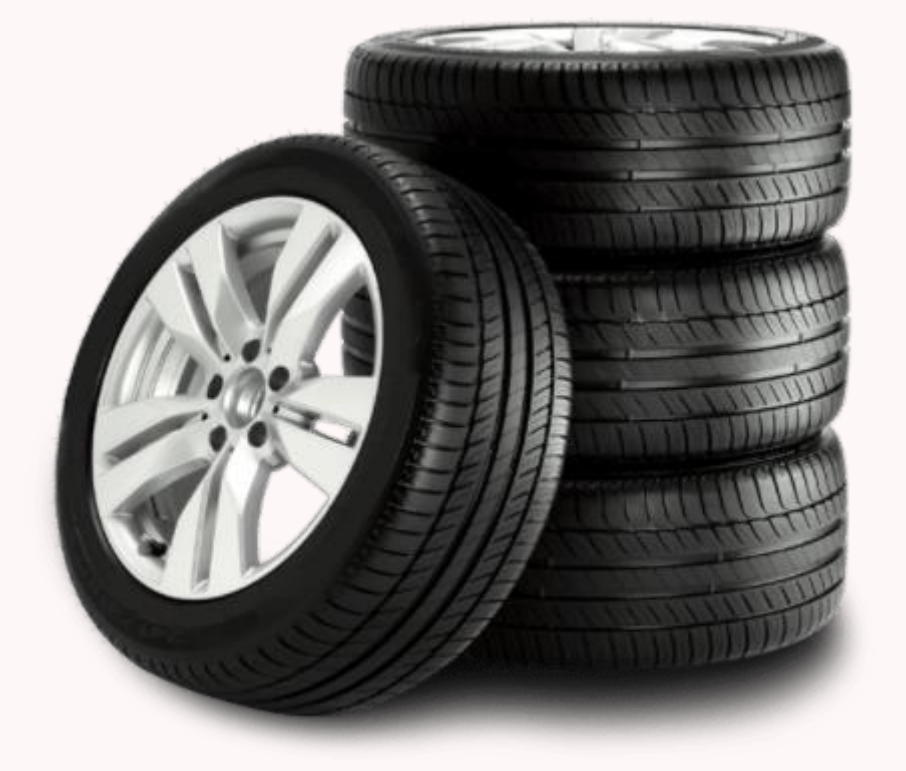

### **AVANTAGES**

Résultats de la recherche triés par quantité

- pneus (performance, prix ...)
- Enregistre les marques favorites pour la
  - prochaine connexion
- Recherche simplifiée par dimensions, code
  - EAN ou référence
- Consultation de conditions d'achats et
  - remises
- Filtre de recherche de pneus saisonniers
  - (hiver / été / toutes saisons)

POSSIBILITÉ D'AJOUTER DES MARQUES FAVORITES AFIN DE FACILITER VOTRE RECHERCHE.

- Sélectionnez au moins une marque
- Il est possible de sélectionner autant de marques que vous souhaitez.
- Vos données seront maintenues lors de la prochaine connexion.

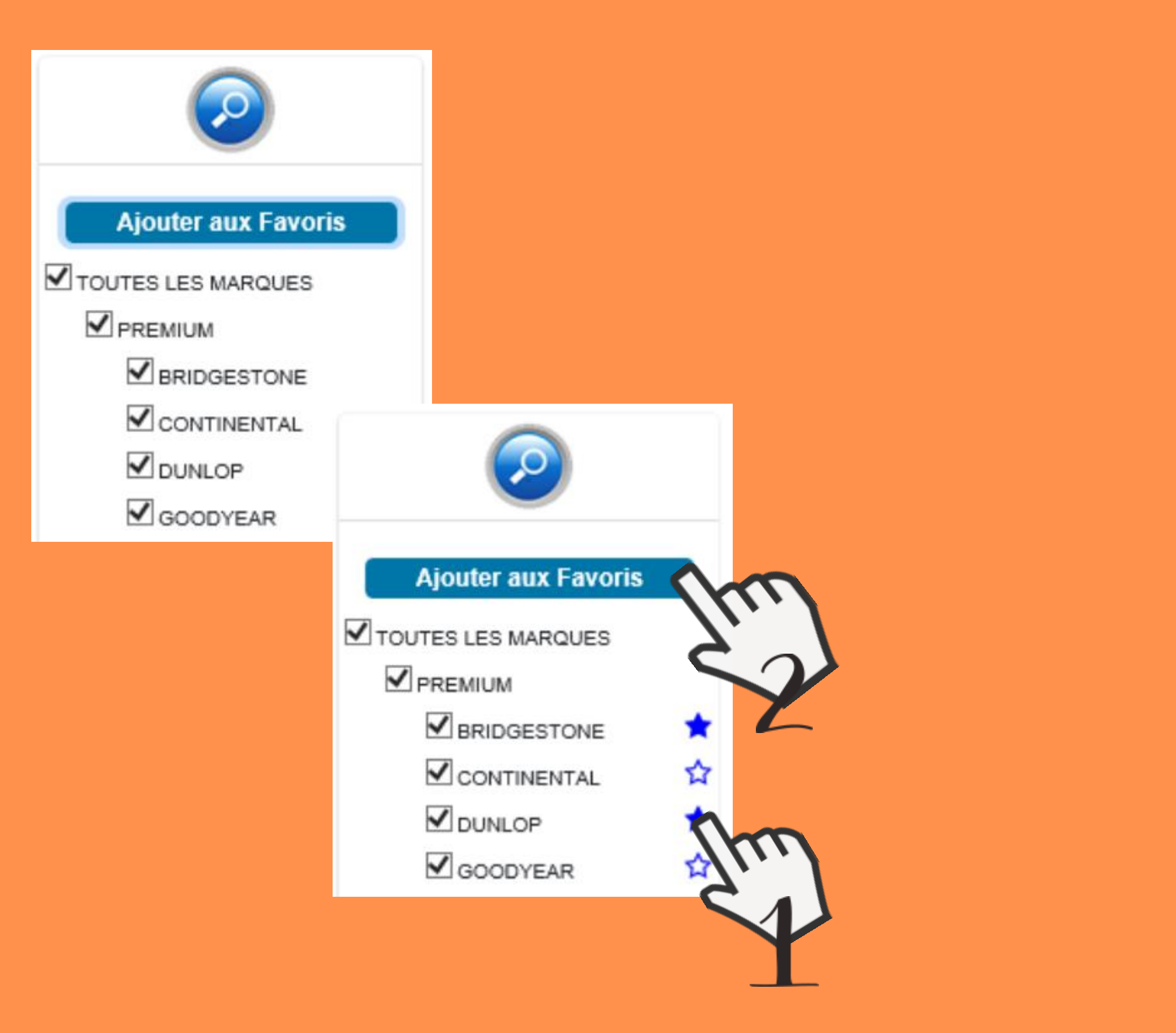

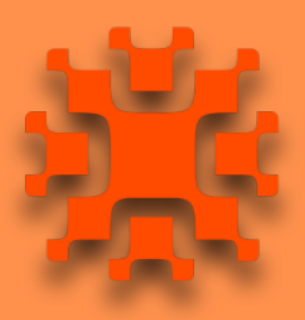

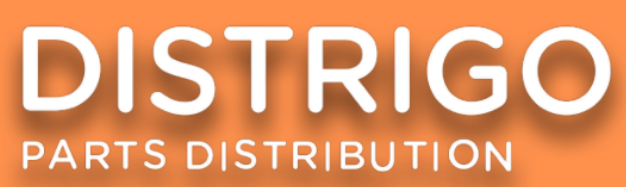

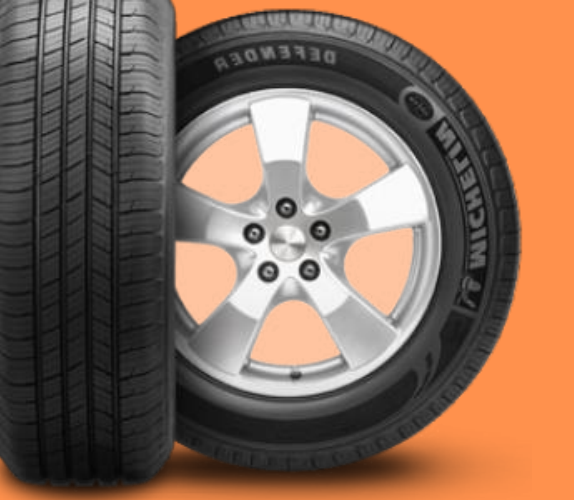

# 3 FAÇONS DE FAIRE UNE RECHERCHE DANS LE Catalogue:

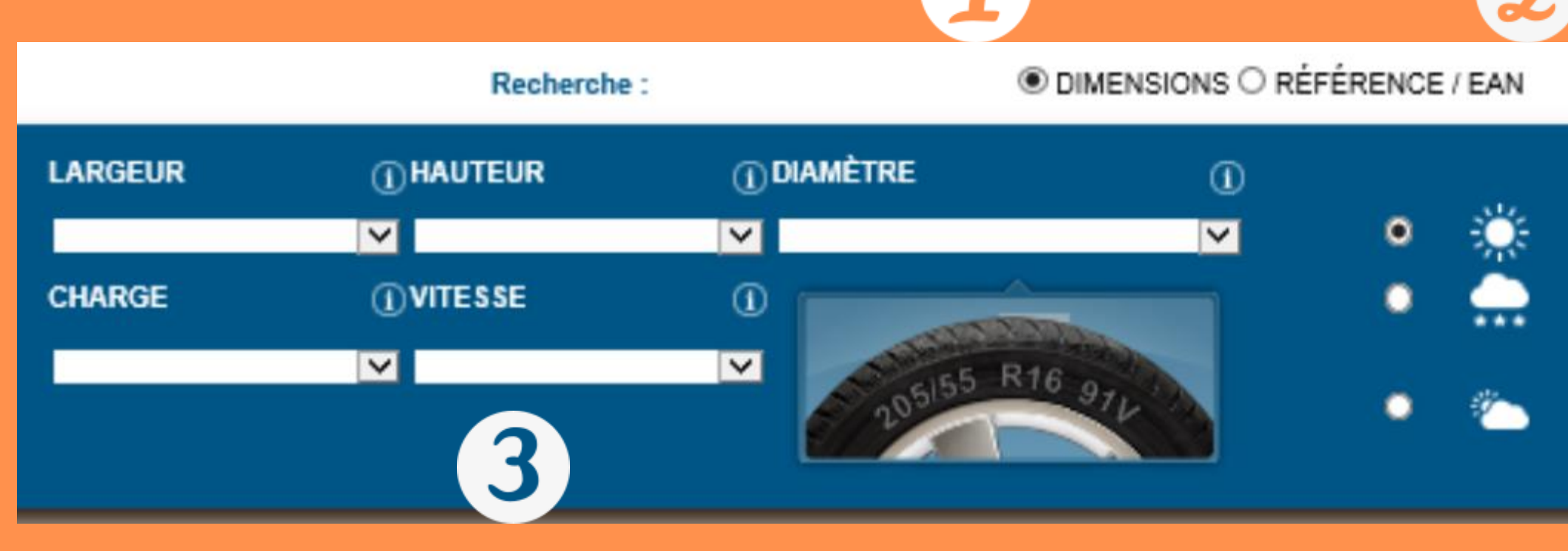

Par dimensions de pneus: Ex. 2055516 ou 205/55/16
Par référence ou code EAN.

3. Par paramètres (choisir au minimum: largeur, hauteur et diamètre)

#### Il est possible de filtrer la recherche par saison.

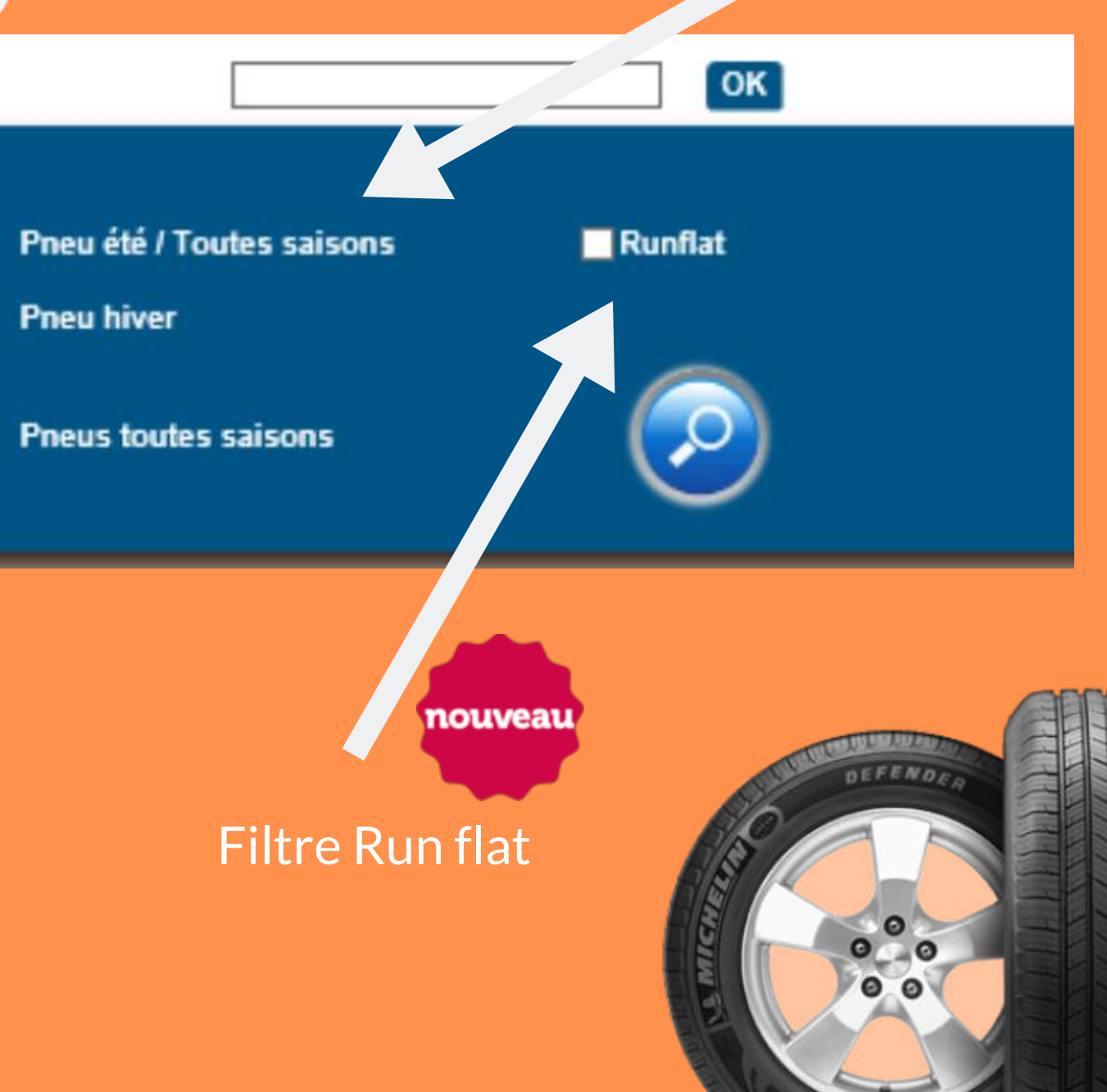

## **RESULTATS DE LA RECHERCHE**

Comparatif imprimable par le client (l'icône change de couleur lorsque 2 pneus sont sélectionnés):

50

enregistrements par page

Le prix est indiqué HT et TTC

|                                                   | فرف                                   | MARQUE                                                                   | RÉFÉRENCE                   | ٥   | DÉSIGNATION                            | түре       | PERFORMANCE 8                                   | PRIX HT |
|---------------------------------------------------|---------------------------------------|--------------------------------------------------------------------------|-----------------------------|-----|----------------------------------------|------------|-------------------------------------------------|---------|
|                                                   |                                       | OCOYEAR                                                                  | GOO528503<br>5452000655622  | 6   | EFFIGRIP PERF<br>205/55 R16 91V        | 澌          | 🗈 🗗 1) 68 🖨                                     | 87.50   |
|                                                   | F                                     | GOODYEAR                                                                 | GOO542770<br>5452000686718  | X   | VEC 4SEASONS G2<br>205/55 R16 91V      |            | 🔁 🗊 🧃 es 🖶                                      | 101.50  |
|                                                   |                                       | CONTINENTAL                                                              | 1606596080<br>4019238525984 | Ô   | CONTIECOCONTACT 5 MO<br>205/55 R16 91V | 澿          | 🗈 🗈 🧶 71 🖶                                      | 96.00   |
| Les r<br>rechero<br>par lo <sup>r</sup><br>possib | résu<br>che<br>ts de<br>ilité<br>érer | ultats de la<br>s'afficherc<br>e 50 avec l<br>é d'étendre<br>nces par pa | ont<br>la Ph<br>à<br>age.   | oto | de pneu.                               | Filt<br>ca | re performance et<br>ractéristiques du<br>pneu. | - Sto   |

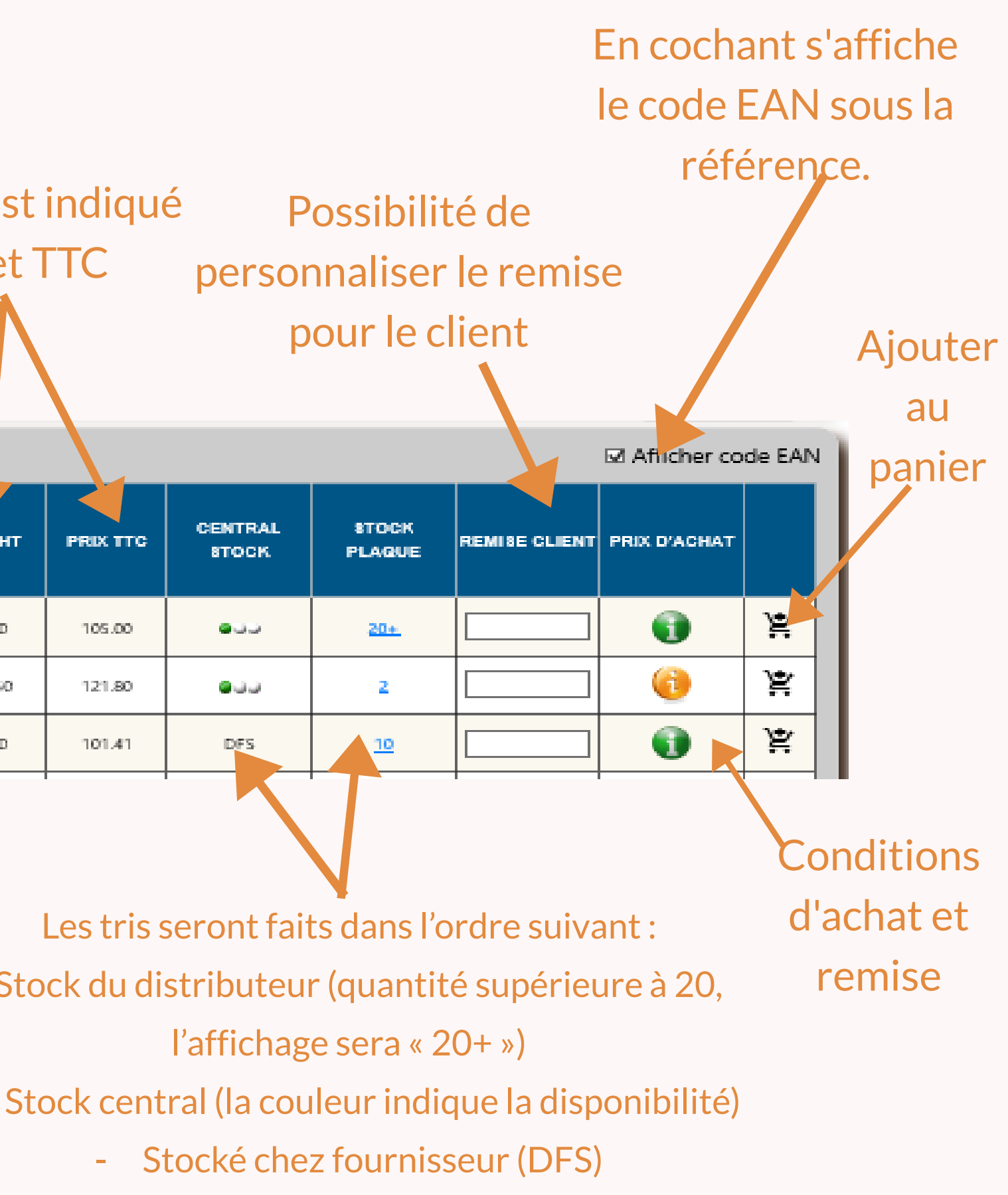

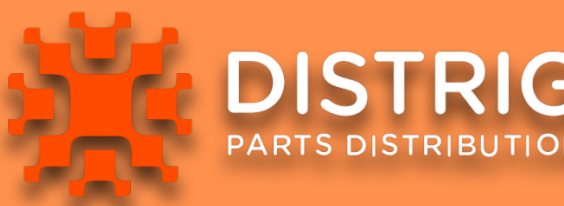

### **O PHOTO DE PNEU**

|           | 50 👻 enregistrements par page |             |                             |              |                                        |          |            |  |  |  |  |
|-----------|-------------------------------|-------------|-----------------------------|--------------|----------------------------------------|----------|------------|--|--|--|--|
|           | 6 <u>1</u> 6                  | MARQUE      | RÉFÉRENCE                   | ٥            | DÉSIGNATION                            | TYPE     |            |  |  |  |  |
|           | Ø                             | GOODYEAR    | GOO528503<br>5452000655622  | Q            | EFFIGRIP PERF<br>2057 91V              | <b>.</b> | 🗈 💽 🧃 🖶    |  |  |  |  |
|           | V                             | DUNLOP      | DUN528523<br>3188649819256  | C            |                                        | 11       | - 1000     |  |  |  |  |
|           |                               | GOODYEAR    | GOO542770<br>5452000686718  | X            |                                        | [[]      |            |  |  |  |  |
|           |                               | CONTINENTAL | 1686596080<br>4019238525984 | ĩC           | EE                                     | 17       |            |  |  |  |  |
|           |                               | CONTINENTAL | 1608555880<br>4019238552034 | ĩC           |                                        | 3=       | A KAN      |  |  |  |  |
|           |                               | CONTINENTAL | 1609933580<br>4019238575859 | ïC           |                                        | 1-       |            |  |  |  |  |
| 1333 m 21 | F                             | inti-       | 1612659                     | Ö            | CONTIECOCONTACT 5 AO<br>205/55 R16 91V | ×        | 🔊 🗊 🕸 71 🖶 |  |  |  |  |
|           |                               |             |                             | A STATISTICS |                                        |          |            |  |  |  |  |

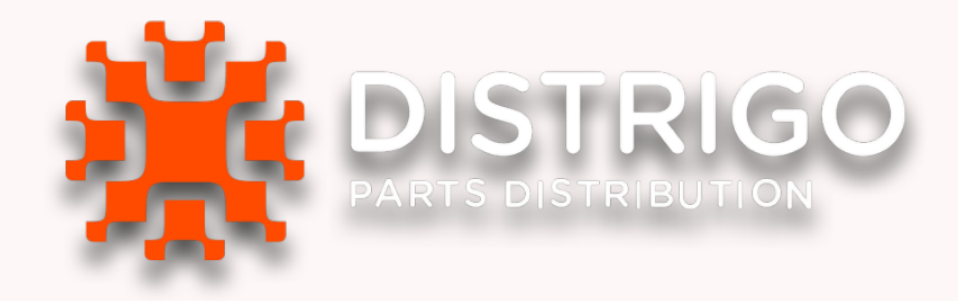

#### 🗹 Afficher code EAN

| PRIX HT | PRIX TTC | CENTRAL<br>STOCK | STOCK<br>PLAQUE | REMISE CLIENT | PRIX D'ACHAT |   |
|---------|----------|------------------|-----------------|---------------|--------------|---|
| 87.50   | 105.00   | ອວວ              | <u>20+</u>      |               | •            | Ä |
|         | 105.00   | 000              | 4               |               | 0            | Ä |
|         | 121.80   | 6                | 2               |               | 6            | Ä |
|         | 115.20   | DFS              | <u>0</u>        |               | 0            | Ä |
|         | 115.20   | DFS              | ٥               |               | 6            | Ä |
|         | 115.20   | DFS              | 2               |               | 0            | Ä |
| 96.00   | 115.20   | DFS              | <u>0</u>        |               | •            | ¥ |
|         |          |                  |                 |               |              |   |

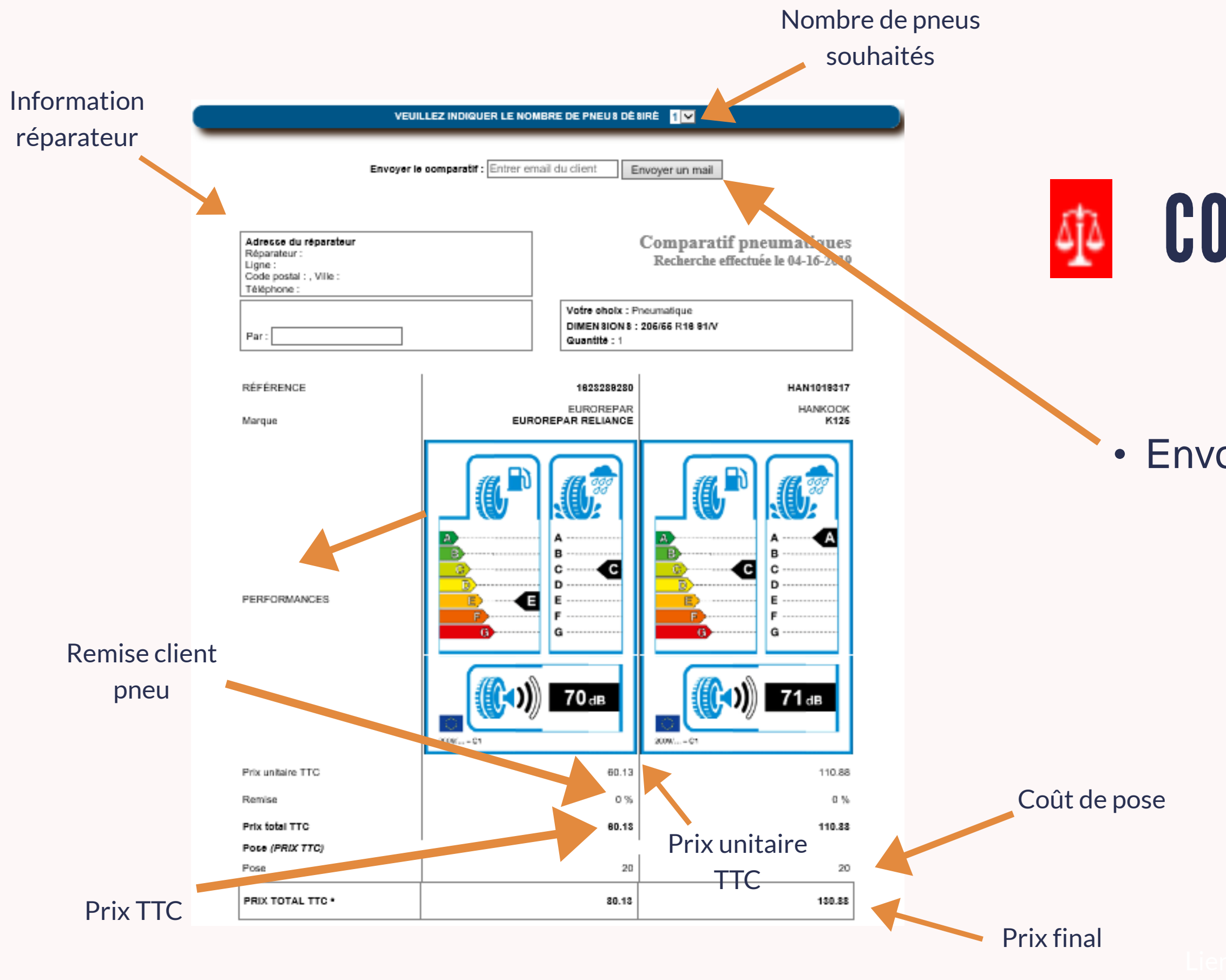

docume

## COMPARER 2/3 PNEUS

• Envoyer le rapport par courriel

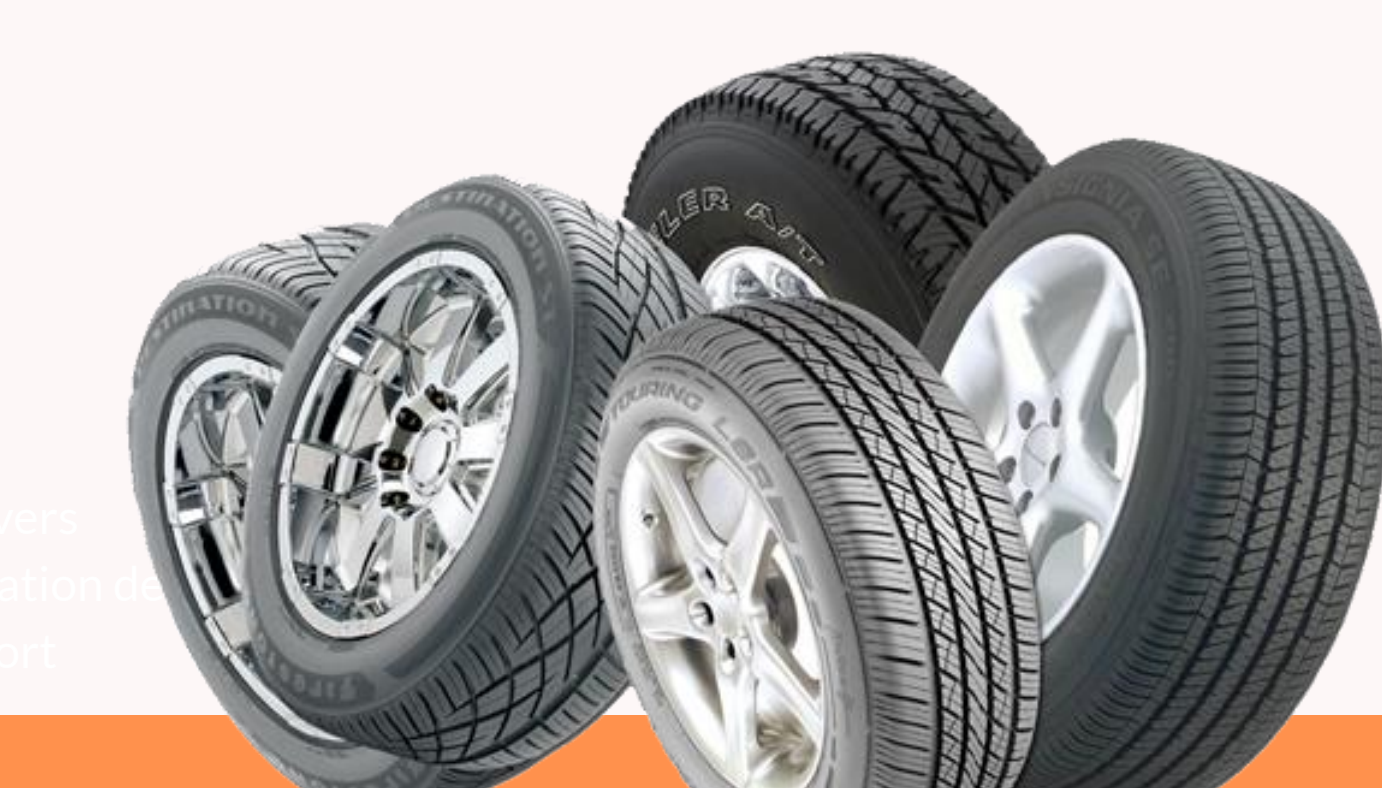

En cliquant sur l'icône vous pouvez faire apparaître une bulle d'information où le prix et la remise sont affichés

• La couleur change si les conditions sont acceptées ou non par le DMS.

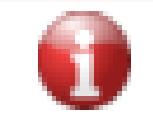

Les conditions d'achat sont rejetées par le DMS

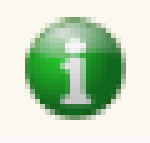

Les conditions d'achat sont acceptées par le DMS

En cliquant, la fenêtre suivante est affichée

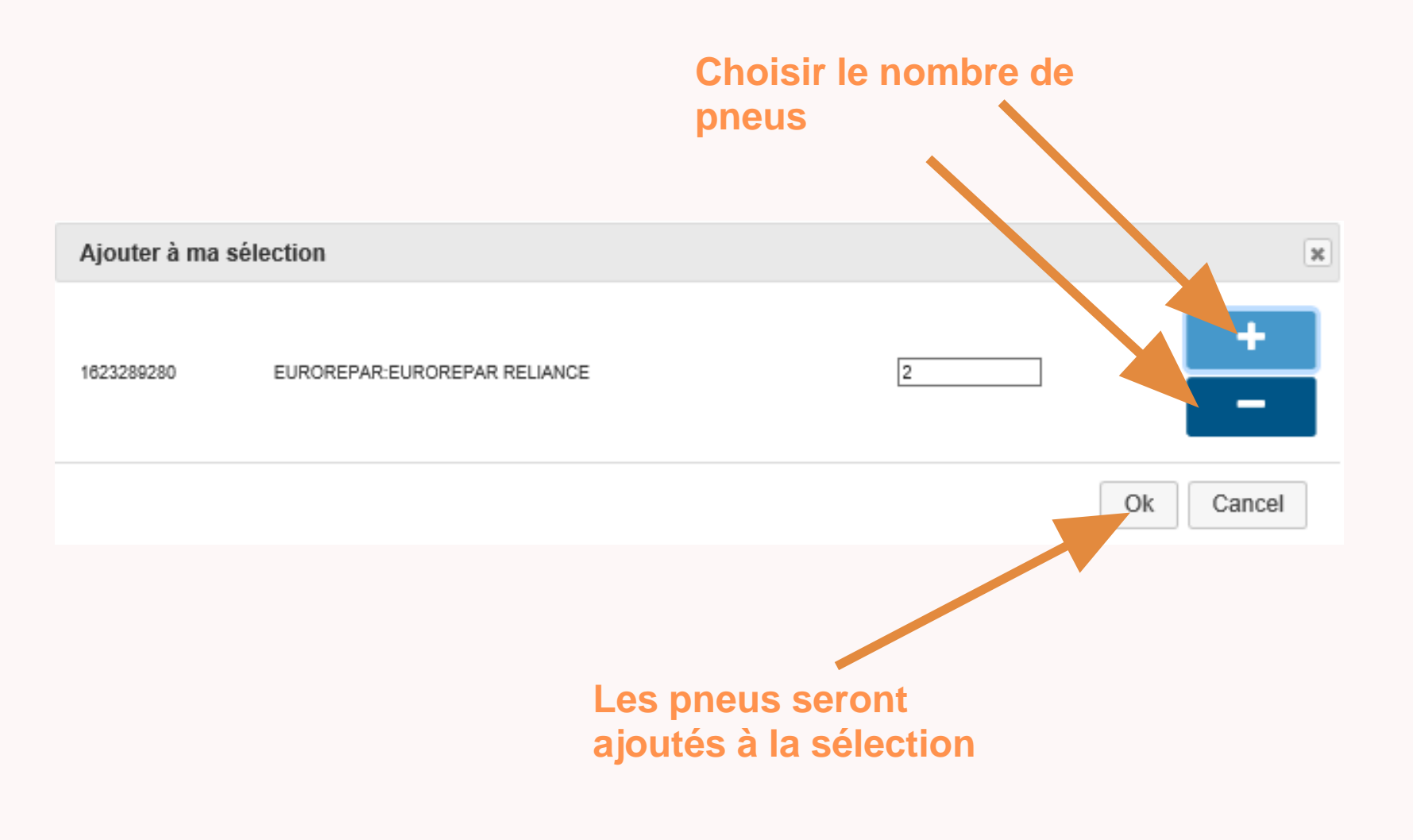

Liens vers documentation de support et Dashboard

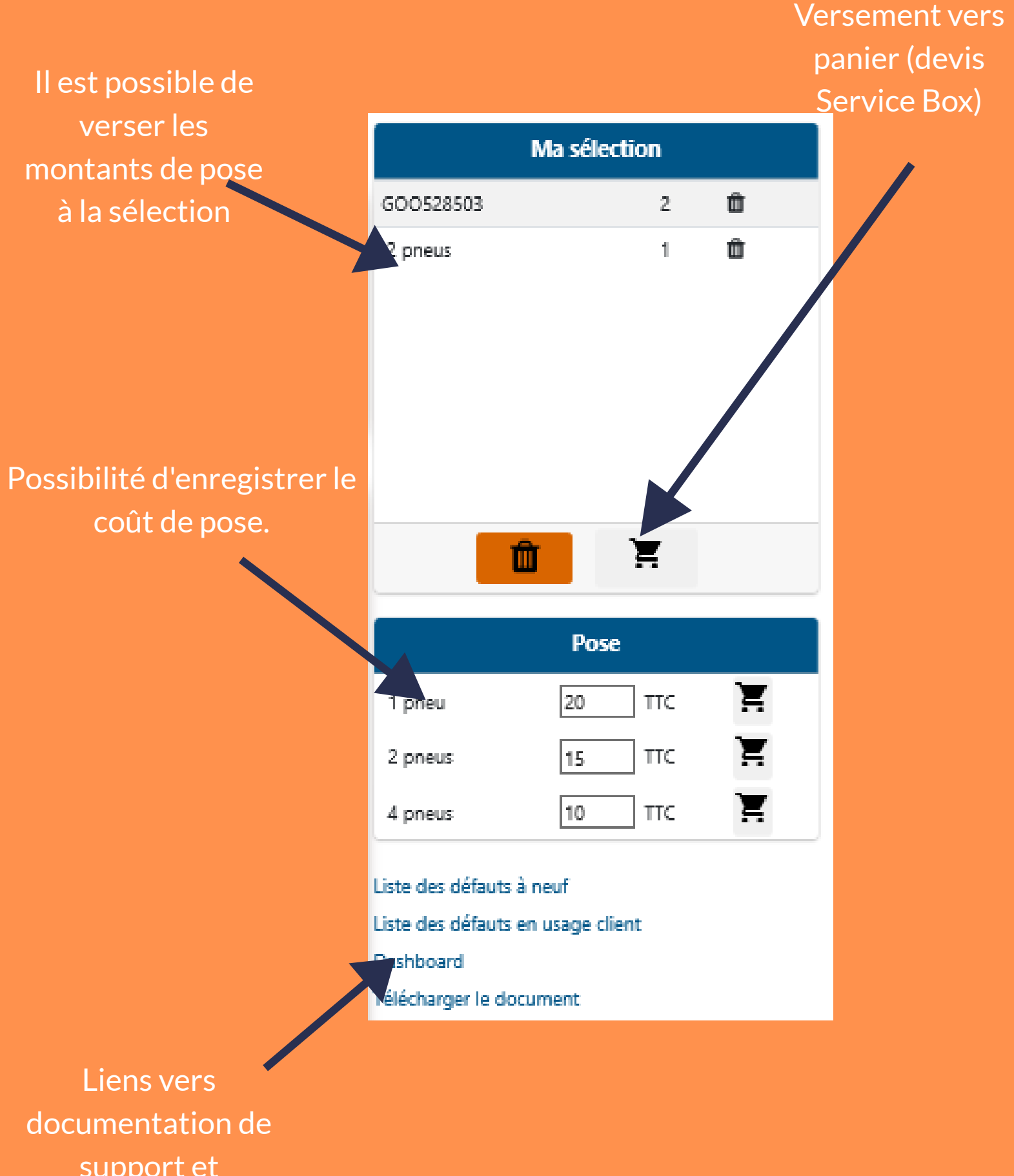